### How to register Lumens CaptureVision station to Kaltura

<The linking methods below apply to all Lumens CaptureVision devices (LC100/LC200/LC300)>

On the webpage of the Lumens CaptureVision device, there are three methods available in the **CMS settings section** for linking the devices to the Kaltura server.

- Application Token
- Administrator Secret
- Account Secret Method

| CaptureVision Station -                                                                                                    | Configuration           |
|----------------------------------------------------------------------------------------------------|-------------------------|
| ⊙ System >                                                                                                    | CMS Settings            |
| Account                                                                                                    | CMS Settings 💊          |
| 📩 Source 💙                                                                                                    | Device Name :           |
|                                                                                                    | LC100N_02826C           |
| Video                                                                                                    |                         |
| Scenes >                                                                                                    | Server Type :           |
|                                                                                                    | Kaltura                 |
| 💽 Storage                                                                                                    | Authentication Method : |
|                                                                                                    |                         |
| CMS Settings                                                                                                    | Application Token       |
| i ar an ar an a | Account Secret Method   |
| ③ Backup >                                                                                                    | 4738082                 |
|                                                                                                    | Username :              |
| ) About                                                                                                    |                         |
|                                                                                                    | Password :              |
|                                                                                                    | Mode :                  |
|                                                                                                    | HTTPS                   |
|                                                                                                    | Port :                  |
|                                                                                                    | 443                     |
|                                                                                                    | Authentication :        |
|                                                                                                    | Normal                  |
|                                                                                                    | Deregister Device       |

See the introduction below for each method.

### **Application Token**

1. Access the **Kaltura KMC** management page. <u>https://kmc.kaltura.com/index.php/kmcng/login</u> 2. Click the account icon in the upper right corner and select the desired account with the corresponding **Partner ID**.

The Partner ID will be needed later when you configure the LC device.

| - îi                           | <u></u>       | <u>ې چ</u>           | ?         | sc v         |  |  |  |  |
|--------------------------------|---------------|----------------------|-----------|--------------|--|--|--|--|
|                                | sc J          | umens Par<br>Account | tner Test | ing          |  |  |  |  |
|                                | English       | I                    |           | $\mathbf{v}$ |  |  |  |  |
| ply redire                     | MM/D          | D/YYYY               |           | $\mathbf{v}$ |  |  |  |  |
|                                | Change        | Account              | 1         |              |  |  |  |  |
| ply redire                     | Logout        |                      |           |              |  |  |  |  |
| 0                              | Change A      | Account              |           |              |  |  |  |  |
| Choose a different pa          | rtner:        |                      |           |              |  |  |  |  |
| San Chen                       | San Chen (    |                      |           |              |  |  |  |  |
| Lumens Partner     Lumens Demo | Testing Accou | int (                | -         |              |  |  |  |  |
|                                | Conti         | nue                  |           |              |  |  |  |  |

#### 3. Access the Kaltura Developer page.

https://developer.kaltura.com/api-docs/service/appToken

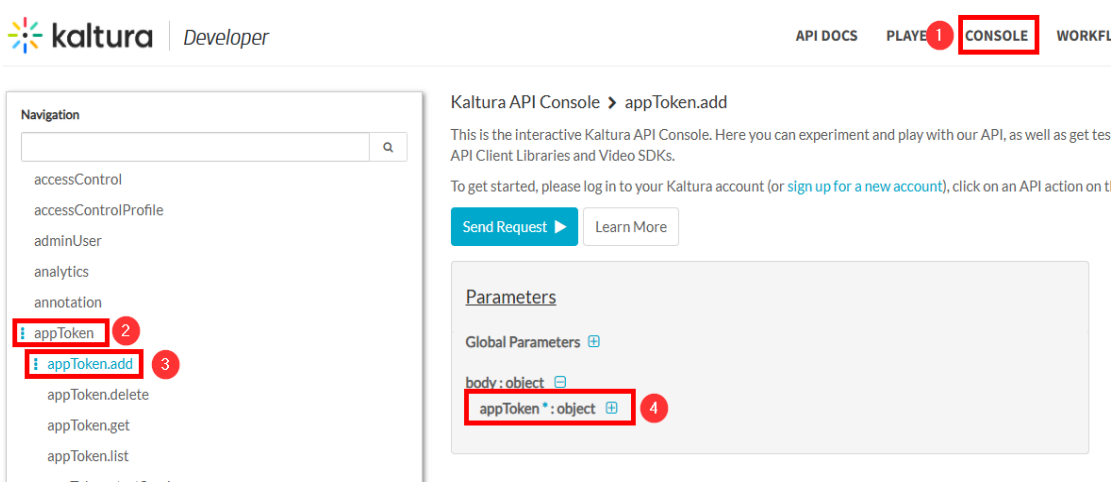

Navigate through the options as follows:

Console > appToken > addToken.add > appToken: object

Fill out the following sections:

A. description: string

Enter any contents you want

B. hashType: string

Choose the hash type (MD5, SHA1, SHA256, or SHA512).

The option you choose here must match the option you later select on LC device's webpage.

C. sessionType: integer

Choose admin.

| Send Request > Learn More                            |                                                                                                    |
|------------------------------------------------------|----------------------------------------------------------------------------------------------------|
| Parameters Global Parameters                         | Sample Code                                                                                                    |
| body:object<br>appToken*:object<br>createdAt:integer | <pre>curl -X POST https://www.kaltura.com/api_v3/service/apptoken/action/add \     -d "ks=\$KALTURA_SESSION" \     -d "appToken[objectType]=KalturaAppToken"</pre> |
|                                                      | Copy to clipboard                                                                                                    |
| description : string                                 |                                                                                                    |
| expiry:integer 😧                                     |                                                                                                    |
|                                                      |                                                                                                    |
| hashType:string  Choose                              |                                                                                                    |
| id:string 😧                                          |                                                                                                    |
| partnerld : integer 🛛                                |                                                                                                    |
| sessionDuration : integer 😧                          |                                                                                                    |
| sessionPrivileges : string 😧                         |                                                                                                    |
| sessionType : integer                                |                                                                                                    |
| Choose *                                             |                                                                                                    |

## After filling out the contents, click the **Send Request button** at the top The Token **ID** and **Value** will be generated on the right hand side.

| Kaltura API Console > appToken.add                                                                                                    |       |                                                                                            |  |  |  |  |  |  |
|----------------------------------------------------------------------------------------------------|-------|--------------------------------------------------------------------------------------------|--|--|--|--|--|--|
| This is the interactive Kaltura API Console. Here you can experiment and play with our API, as well as get tested code examples for using the Kaltura Video API in native programming languages u API Client Libraries and Video SDKs. |       |                                                                                            |  |  |  |  |  |  |
| To get started, please log in to your Kaltura account (or sign up for a new account), click on an API action                                                                                                    | on th | e left menu, fill the fields and click the "execute" button to get a real response from th |  |  |  |  |  |  |
| Send Request  I arn More                                                                                                    |       |                                                                                            |  |  |  |  |  |  |
| Parameters                                                                                                    |       | Success                                                                                    |  |  |  |  |  |  |
| Global Parameters 🗄                                                                                                    |       | Headers                                                                                    |  |  |  |  |  |  |
| body:object 😑                                                                                                    | 0     | "id": "1_pjj2le7i",                                                                        |  |  |  |  |  |  |
| appToken *: object 😑                                                                                                    | •     | "token": "464a707f01ff24821ce68d22df2ebd7a",                                               |  |  |  |  |  |  |
| createdAt : integer 😧                                                                                                    |       | "partneria": 4/30062,<br>"createdAt": 1730709126.                                          |  |  |  |  |  |  |
|                                                                                                    |       | "updatedAt": 1730709126,                                                                   |  |  |  |  |  |  |
|                                                                                                    |       |                                                                                            |  |  |  |  |  |  |

Access the CMS section in the LC device's webpage
 Using the Token id and Token value, fill in the required fields to complete the linking.

#### Note:

The Token hash type you select must match the one you choose on Kaltura website.

| System >     | CMS Settings                         |
|--------------|--------------------------------------|
| Account      | CMS Settings 💊                       |
| 👶 Source >   | Device Name :<br>LC100N 02826C       |
| • Video >    |                                      |
| Scenes >     | Server Type :<br>Kaltura             |
| 🖸 Storage    | Authentication Method :              |
| CMS Settings | URL :                                |
| 🛱 Scheduler  | https://www.kaltura.com Partner ID : |
| ① Backup >   | 4738082                              |
| 💬 About      | Token ID :                           |
|              | Token Value :                        |
|              | Token hash type :                    |
|              | MD5                                  |
|              | Mode :                               |
|              | HTTPS                                |
|              | Port :                               |
|              | 443                                  |
|              | Authentication :                     |
|              | Normal                               |
|              | Deregister Device                    |

# **Administrator Secret**

- 1. Access the Kaltura KMC management page. https://kmc.kaltura.com/index.php/kmcng/login
- Click the account icon in the upper right corner and select the desired account with the corresponding Partner ID
   The Partner ID will be needed later for LC device configuration.

| - îî       | Ľ     | Ø                                    | 0   | ?            | sc v |  |  |  |  |
|------------|-------|--------------------------------------|-----|--------------|------|--|--|--|--|
|            | sc    | SC Lumens Partner Testing<br>Account |     |              |      |  |  |  |  |
|            | Engl  | ish                                  |     |              | ~    |  |  |  |  |
| ply redire | MM    | /DD/Y                                | /YY | $\checkmark$ |      |  |  |  |  |
|            | Chan  | ge Acco                              | ]   |              |      |  |  |  |  |
| ply redire | Logou | ıt                                   |     |              |      |  |  |  |  |
|            |       |                                      |     |              |      |  |  |  |  |
|            |       |                                      |     |              |      |  |  |  |  |

| Cho | ose a different partner:         |
|-----|----------------------------------|
|     | San Chen Chen                    |
| 0   | Lumens Partner Testing Account ( |
|     | Lumens Demo                      |

3. Click the gear icon in the upper right corner and navigate to the Integration section. There, you will find the **Administrator Secret value**.

| STUDIO ANALYTICS + Creat      | •                                |             |                     |                 | fi 🗅 | ٢ | ጵ @ |
|-------------------------------|----------------------------------|-------------|---------------------|-----------------|------|---|-----|
| ACCOUNT INTEGRATION ACCI      | ESS CONTROL TRANSCODING CUSTOM D | NTA MY USER | ACCOUNT INFORMATION |                 |      |   |     |
|                               |                                  |             |                     |                 |      |   |     |
| Account Info                  |                                  |             |                     |                 |      |   |     |
| Partner ID                    | 4738082                          |             |                     |                 |      |   |     |
| Sub Partner ID                | 473808200                        |             |                     |                 |      |   |     |
| Administrator Secret          |                                  |             |                     |                 |      |   |     |
| User Secret                   | e542988b518aaba4ce2a45d8e554de84 |             |                     |                 |      |   |     |
| <b>Distribution Profiles</b>  |                                  |             |                     |                 |      |   |     |
| YouTube Distribution Profiles |                                  |             |                     |                 |      |   |     |
| Name                          | Creation Date                    |             | Updated At          | Youtube Account |      |   |     |
| YouTube Distribution Demo     | Jul 14, 2022                     |             | Jul 14, 2022        | demodistro      |      |   |     |

4. Access the CMS section on the LC device's webpage

Using the **Administrator Secret value**, fill in the required fields to complete the linking.

| CaptureVision Station - Con | CaptureVision Station - Configuration |  |  |  |  |  |  |  |  |
|-----------------------------|---------------------------------------|--|--|--|--|--|--|--|--|
| ⊙ System > Cl               | > CMS Settings                        |  |  |  |  |  |  |  |  |
| Account                     | CMS Settings 💊                        |  |  |  |  |  |  |  |  |
| 🔹 Source                    | Device Name :                         |  |  |  |  |  |  |  |  |
| • Video >                   |                                       |  |  |  |  |  |  |  |  |
| Scenes >                    | Server Type :<br>Kaltura              |  |  |  |  |  |  |  |  |
| C: Storage                  | Authentication Method :               |  |  |  |  |  |  |  |  |
| CMS Settings                | URL :                                 |  |  |  |  |  |  |  |  |
| i Scheduler                 | https://www.kaltura.com Partner ID :  |  |  |  |  |  |  |  |  |
| 🗈 Backup 💙                  | 4738082                               |  |  |  |  |  |  |  |  |
| - About                     | Administrator secret :                |  |  |  |  |  |  |  |  |
|                             | Mode :                                |  |  |  |  |  |  |  |  |
|                             | HTTPS                                 |  |  |  |  |  |  |  |  |
|                             | Port :                                |  |  |  |  |  |  |  |  |
|                             | 443                                   |  |  |  |  |  |  |  |  |
|                             | Authentication :                      |  |  |  |  |  |  |  |  |
|                             | Normal                                |  |  |  |  |  |  |  |  |
|                             | Deregister Device                     |  |  |  |  |  |  |  |  |

### Account Secret Method

This is the traditional way to link the LC device and Kaltura using an account username and password.

- 1. Access the LC device's configuration webpage.
- 2. Enter the existing **username** and **password** to complete the linking.

| © System                                                                                                    | > CMS Settings          |
|----------------------------------------------------------------------------------------------------|-------------------------|
| Account     Account     Account | CMS Settings 🔖          |
| 🚓 Source                                                                                                    | > Device Name :         |
| Video                                                                                                    | >                       |
| Scenes                                                                                                    | Server Type :  Kaltura  |
| 🖸 Storage                                                                                                    | Authentication Method : |
| CMS Settings                                                                                                    | URL :                   |
| ⊞ Scheduler                                                                                                    | https://www.kaltura.com |
| ① Backup                                                                                                    | 4738082                 |
| 💬 About                                                                                                    | Username :              |
|                                                                                                    | Password :              |
|                                                                                                    | Mode :                  |
|                                                                                                    | HTTPS                   |
|                                                                                                    | Port :                  |
|                                                                                                    | 443                     |
|                                                                                                    | Authentication :        |
|                                                                                                    | Normal                  |
|                                                                                                    | Deregister Device       |

## **Deregister Device**

No matter which authentication method you choose, the Deregister Device button will always be available for you to click.

If there is an account or ID that needs to be removed, clicking this button will accomplish that.

| CMS Settings                                                                                                    | URL :                   |   |
|----------------------------------------------------------------------------------------------------|-------------------------|---|
| m Dahadulaa                                                                                                    | https://www.kaltura.com |   |
|                                                                                                    | Partner ID :            |   |
| Backup     Seckup     Sec | 4738082                 | ] |
|                                                                                                    | Username :              |   |
| About                                                                                                    |                         | ] |
|                                                                                                    | Password :              |   |
|                                                                                                    |                         | ] |
|                                                                                                    | Mode :                  |   |
|                                                                                                    | HTTPS                   |   |
|                                                                                                    | Port :                  |   |
|                                                                                                    | 443                     |   |
|                                                                                                    | Authentication :        |   |
|                                                                                                    | Normal                  |   |
|                                                                                                    | Deregister Device       |   |

# **Device Name**

Please note that the Device Name shown in the CMS settings section will be required when you create a recording event on the Kaltura calendar from KMS page. You need to select the corresponding source from the source list in Kaltura.

Please note that sometimes it may take a few hours, or even up to a day, for the source to appear in the list after linking the LC device to Kaltura.

| Live Event:                    | 0                          |     |         |    |       |                        |          |                                |   |
|--------------------------------|----------------------------|-----|---------|----|-------|------------------------|----------|--------------------------------|---|
| Event Title:<br>(Required)     |                            |     |         |    | Сар   | tureVision Station - 0 | Configui | guration                       |   |
| Event Organizer:<br>(Required) | san.chen@lumens.com.tw     |     |         |    | ⊚ s   | iystem >               | CMS      | S Settings                     |   |
| (reduced)                      | San Chen                   |     |         |    | (1) A | locount                | C        | CMS Settings 🐌                 |   |
|                                | (Time Zone: Asia/Taipei)   |     |         |    | .≞ s  | iource >               | D        | Device Name :<br>LC100N_02826C |   |
| Start Time:                    | 30/04/2025                 |     | 2:27 PM |    | • V   | rideo >                |          | Canada Turca i                 |   |
| EndTime                        | LC300_030000               |     |         |    | 📄 s   | cenes >                |          | Kaltura                        |   |
| Cho think:                     | LC100N_028039              |     |         |    | o s   | itorage                |          | Authentication Method :        |   |
| - I                            | LC100N_02826C              |     |         |    | c     | MS Settings            |          | URL :                          |   |
|                                | LC100N_028000              |     |         | -  | ∰ S   | cheduler               |          | https://www.kaltura.com        | _ |
|                                | LC100_0281E0               |     |         | -  |       | hadaa X                |          | Partner ID :<br>4738082        |   |
| Resource:                      | Click here to search resou | rce |         | -  | • B   | наскир /               |          | Username :                     |   |
| Description:                   |                            |     |         |    | • A   | lbout                  |          |                                | _ |
|                                |                            |     |         |    |       |                        |          | Password :                     |   |
|                                |                            |     |         |    |       |                        |          | Mode :                         |   |
|                                |                            |     |         | 10 |       |                        |          | HTTPS                          |   |